## PASOS PARA REALIZAR LA ADMISIÓN, MATRÍCULA Y AYUDA DE LIBROS

- 1. Si eres menor de edad, preparar las claves de acceso a EducamosCLM de madre, padre y/o tutores legales. CLAVES DE ACCESO DE AMBOS PROGENITORES.
- 2. Si eres mayor de edad, preparar las claves de acceso a EducamosCLM del alumno/a.
- 3. Si no tienes las claves de acceso, SOLICITARLAS EN CUALQUIER CENTRO EDUCATIVO PÚBLICO.
- Q Sobre Google Tienda Gmail Imágenes III C . 0 0 Google 0 EDUCAMOSCLM × 🌷 💽 5. Entramos a EducamosCLM: Página de Inicio EDUCAMOSCLM x 🦆 🙃 🔍 Google m .... C Noticias Papás Aula virtual Secretaria virtual Imágenes Registrarse en Intranet Familias > Todos los filtros - Herra EducamosCLM: Página de inicio vo portal EducamosCLM. EducamosCLM se s Modulos. 8 Noviembre 2022. Panel de aplicaci enovando curso tras curso. Sabe Seguimiento Educativo ne una opción para accede Secretaria Virtual de Entorno de Aprendizaje ... sCLM, El Entorno de Centro de ayuda vo de la .. Más resultados de castillalamancha.es » Entramos en INICIAR SESIÓN 6. Obter Q **2**ducamos**CLM** Formación del profesorado 🗗 Portal de Educación 🗗 Noticias Saber más Centro de avuda viembre 2022 Nuevo portal EducamosCLM
- 4. Entramos en GOOGLE y en el buscador ponemos EDUCAMOSCLM

EducamosCLM se sigue renovando curso tras curso

Saber más

## 7. Introducimos las CLAVES DE ACCESO: USUARIO Y CONTRASEÑA

| Castilia-La Mancha<br>¿Cómo quieres iniciar sesión? |
|-----------------------------------------------------|
| Usario*                                             |
| Nicker Session<br>C (Concernation con al sistement  |

## 8. Entramos en SECRETARÍA VIRTUAL

| Caste | en Cduc                                                                                                    | amos <b>CLM</b>                                                                               | © |
|-------|----------------------------------------------------------------------------------------------------|-----------------------------------------------------------------------------------------------|---|
| Pan   | el de aplicaciones                                                                                                    |                                                                                               |   |
|       | Secretaría Virtual<br>Presentación y seguimiento de los trámites de la gestión<br>educativa para alumnado y famílias. | Seguimiento Educativo<br>Seguimiento del alumnado y comunicación entre familia<br>y docentes. |   |
|       | Acceder >                                                                                                    | Acceder >                                                                                     |   |

9. Entramos en TRAMITACIÓN POR INTERNET

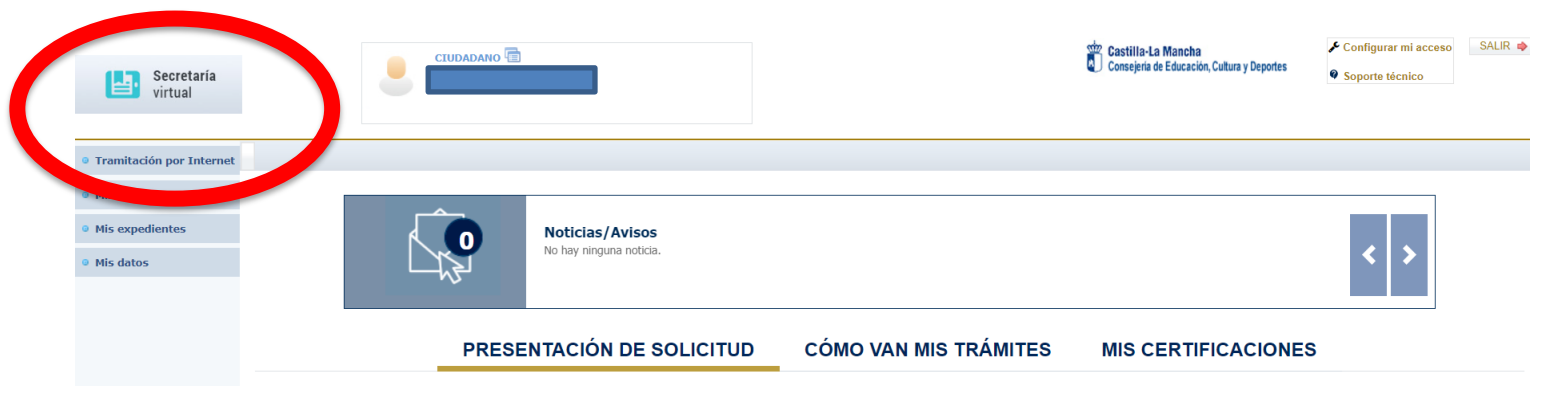

## **10.** Entramos en ENVIAR SOLICITUD y seleccionamos la SOLICITUD DE ADMISIÓN, MATRÍCULA O AYUDA DE LIBROS CURSO 2023-24 que queramos pedir

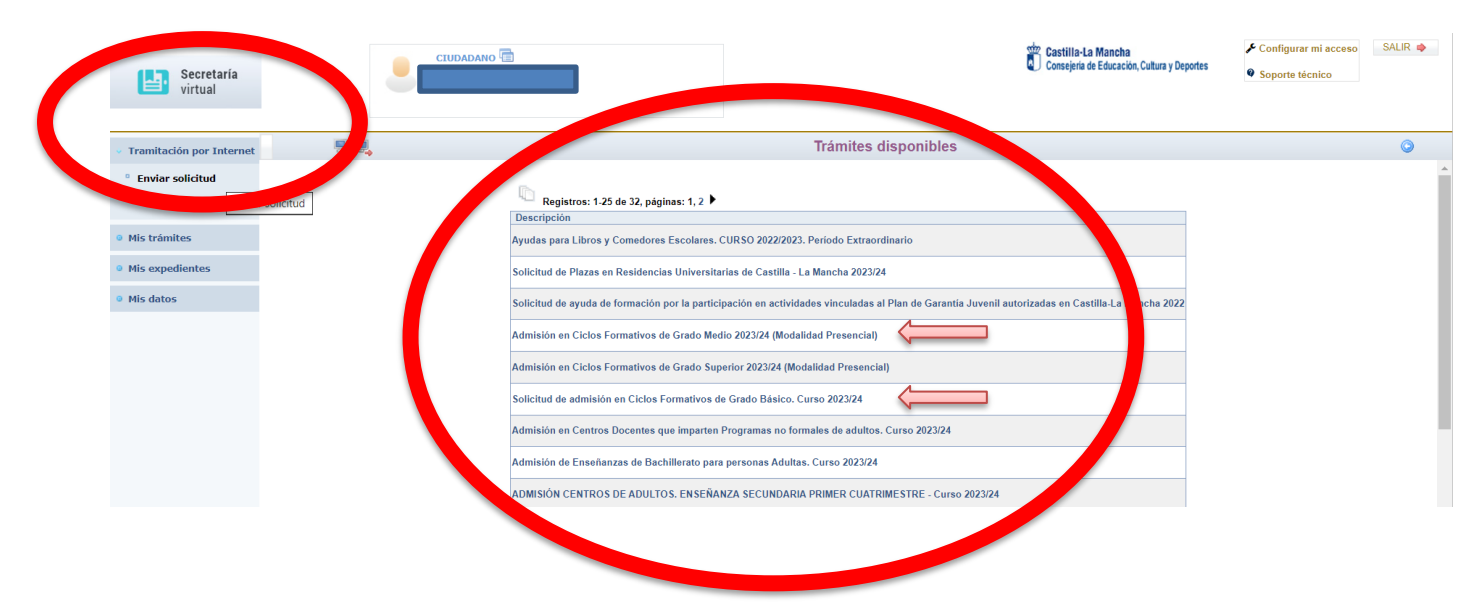

**11.** Entramos en el nombre del alumno/a y cumplimentamos la solicitud. Para enviar la solicitud: **PULSAR AL TICK VERDE DOS VECES** 

| Secretaria<br>virtual                                                                                                    |                                                                                                    | <b>a</b>                                                                                                    |                                                                                                    | Consejena de Educación, Cutura y Deportes                                              | <ul> <li>Configurar mi acceso</li> <li>Soporte técnico</li> </ul>                                                                                                    | SALIR Q |                  |
|----------------------------------------------------------------------------------------------------|----------------------------------------------------------------------------------------------------|----------------------------------------------------------------------------------------------------|----------------------------------------------------------------------------------------------------|----------------------------------------------------------------------------------------|----------------------------------------------------------------------------------------------------|---------|------------------|
| Tramitación por Internet  Enviar solicitud  Trámites del centro                                                                  | 5 N,                                                                                                    | Trámite: So                                                                                                    | Información sobre el tr                                                                               | ámite<br>sico. Curso 2023/24                                                           |                                                                                                    | • • •   |                  |
| Mis tràmites                                                                                                    |                                                                                                    | INFORMACIÓN SOBRE EL TRÁMITE DE SO                                                                                                    |                                                                                                    | 8100                                                                                   |                                                                                                    |         |                  |
| Mis expedientes                                                                                                    |                                                                                                    | Normativa: Resolución de 19/05/2023 de la D                                                                                                    | irección General de Formación Profesional, por la c                                                   | ue se publica la convocatoria de admisión de                                           |                                                                                                    |         |                  |
| Mis datos                                                                                                    |                                                                                                    | alumnado para el curso 2023/24 en los ciclos<br>públicos, y se especifican los plazos para el pr                                                                                                    | formativos de grado básico, en centros docentes de<br>ocedimiento de admisión a estas enseñanzas. (DO | Castila-La Mancha sostenidos con fondos<br>CM 06/06/2023)                              |                                                                                                    |         |                  |
|                                                                                                    |                                                                                                    | Requisitos de acceso.                                                                                                    | turante al año natural an curso, y no superar los die                                                 | risiete años en el momento del acceso ni durante                                       |                                                                                                    |         |                  |
|                                                                                                    |                                                                                                    | el año natural en curso.                                                                                                    | annine er into rinker at en corao, y no superar los de                                                |                                                                                        |                                                                                                    |         |                  |
|                                                                                                    |                                                                                                    | <ul> <li>b. Haber cursado el tercer curso de Educación</li> <li>c. Haber propuesto el equipo de</li> </ul>                                                                                                    | i Secundaria Obligatoria o, excepcionalmente, habe                                                    | r cursado el segundo curso.<br>ión del alumno o alumna a un ciclo formativo de         |                                                                                                    |         |                  |
|                                                                                                    |                                                                                                    | nraite básice                                                                                                    |                                                                                                    | •                                                                                      |                                                                                                    |         |                  |
|                                                                                                    |                                                                                                    | Numero total de rege<br>Descripción                                                                                                    | Plazo Pen que pueden                                                                                  | Requiere Anexos a                                                                      |                                                                                                    |         |                  |
|                                                                                                    |                                                                                                    | Solicitud de admisión                                                                                                    | CFGB 12/06/2023 - Person mayores de edad 3                                                            | to No                                                                                  |                                                                                                    |         |                  |
|                                                                                                    |                                                                                                    |                                                                                                    | 05/09/022                                                                                             | la Ne                                                                                  |                                                                                                    |         |                  |
|                                                                                                    |                                                                                                    |                                                                                                    | In Americana a                                                                                        | NO NO                                                                                  |                                                                                                    |         |                  |
| M Ayuda                                                                                                    |                                                                                                    | Solicitud periodo extrao                                                                                                    | rdinario 04/09/2022 Personas mayores de edad                                                          | io No                                                                                  |                                                                                                    |         |                  |
| virtual                                                                                                    | -                                                                                                    |                                                                                                    |                                                                                                    |                                                                                        | 4 300010                                                                                                    |         | _                |
|                                                                                                    |                                                                                                    |                                                                                                    |                                                                                                    |                                                                                        |                                                                                                    |         |                  |
| Tramitación por Internet                                                                                                    |                                                                                                    | Solicitud d                                                                                                    | e Admisión en Ciclos Formativos                                                                       | de Grado Básico                                                                        |                                                                                                    | 00      |                  |
| Tramitación por Internet                                                                                                    | DATOS DEL ALUMNO O ALUMNA:                                                                                                    | Solicitud d                                                                                                    | e Admisión en Ciclos Formativos                                                                       | de Grado Básico                                                                        | C                                                                                                    | 00      | Ł                |
| Tramitación por Internet     Enviar solicitud     Trámites del centro                                                            | DATOS DEL ALUMNO O ALUMNA:                                                                                                    | Solicitud d<br>Sexo: O Hombre O Mujer                                                                                                    | e Admisión en Ciclos Formativos<br>•                                                                  | de Grado Básico                                                                        | Número Escola                                                                                                    | 00      | Ł                |
| Tramitación por Internet     Enviar solicitud     Trámites del centro     Mis trámites                                           | DATOS DEL ALUMNO O ALUMNA:<br>Nombre:*<br>Primer apolido:                                                                                                    | Solicitud d<br>Sexo: O Hombre O Mujer                                                                                                    | e Admisión en Ciclos Formativos                                                                       | de Grado Básico                                                                        | Número Escola                                                                                                    | ••      | Ł                |
| Tramitación por Internet     Enviar solicitud     Trámites del centro     Mis trámites     Mis expedientes                       | DATOS DEL ALUMIO O ALUMNA:<br>Nombre: •<br>Primer apellido: •                                                                                                    | Solicitud d<br>Sexo: O Hombre O Mujer                                                                                                    | e Admisión en Ciclos Formativos<br>•                                                                  | de Grado Básico                                                                        | Número Escola<br>gundo apellido:                                                                                                    | ••      | Ł                |
| Tramitación por Internet     Enviar solicitud     Trámites del centro     Mis trámites     Mis expedientes     Mis datos         | DATOS DEL ALUMNO O ALUMNA:<br>Nombre: •<br>Primer apellido: •<br>Fecha de naciniento: •                                                                                                    | Solicitud d<br>Sexo: O Hombre O Majer                                                                                                    | e Admisión en Ciclos Formativos<br>- Enti O Pesep. D                                                  | de Grado Básico<br>NINE<br>Corres Electrónico:                                         | Número Escola<br>gundo apellido:                                                                                                    | ••      | جا               |
| Tramitación por Internet     Tramitación por Internet     Trivites del centro     Mis trámites     Mis expedientes     Mis datos | DATOS DEL ALUMNO O ALUMNA:<br>Nombre: •<br>Primer agellido: •<br>Fecha de nacimiento: •<br>Teléfono Movili:<br>El correo designado será el medio por el que des<br>DOMICILIO FAMILIAR:                                                                                                    | Solicitud d<br>Sexo: O Hombre O Mujer<br>,<br>ea recibir el aviso de notificación (para el alumn                                                                                                    | e Admisión en Ciclos Formativos<br>- © DNI O Pasap. D<br>ado con más de 18 años).                     | de Grado Básico                                                                        | Número Escola<br>gundo apellido:                                                                                                    | ••      | Ł                |
| Tramitación por Internet     Enviar solicitud     Trámites del centro     Mis trámites     Mis expedientes     Mis datos         | DATOS DEL ALUMNO O ALUMNA:<br>Nombre: *<br>Primer apellido: *<br>Facha de nacimiento: *<br>El correo designado será el medio por el que des<br>DOMICIUS FAMILAR:<br>Calle, Arenda, Pizza                                                                                                    | Solicitud d<br>Sexo: O Hombre O Mujer<br>,<br>ea rechbr el aviso de notificación (para el alumn                                                                                                    | e Admisión en Ciclos Formativos<br>- © DNI O Pasap. D<br>ado con más de 18 años).                     | de Grado Básico                                                                        | Nimero Escole internet<br>gundo apellido:                                                                                                    | Pisc:   | <b>پا</b>        |
| Tramitación por Internet     Enviar solicitud     Trámites del centro     Mis trámites     Mis expedientes     Mis datos         | DATOS DEL ALUMNO O ALUMNA:<br>Nombre:                                                                                                    | Solicitud d<br>Seso: O Hombre O Mujer<br>,<br>ea recthir el aviso de notificación (para el alumn<br>,<br>Municipio:                                                                                                    | e Admisión en Ciclos Formativos<br>• © DNI © Pasap. D<br>ado con más de 18 años).<br>• •              | de Grado Básico                                                                        | Nimero Escole en general de la constante de la constante de la | Piac:   | <b>پا</b>        |
| Tramitación por Internet     Enviar solicitud     Trámites del centro     Mis trámites     Mis expedientes     Mis datos         | DATOS DEL ALUMNO O ALUMNA:<br>Nombre: *<br>Primer apellido: *<br>Teléfono Movil: *<br>El corro designado será el medio por el que des<br>DOMICILIO TAMILIAR:<br>Callo, Avenida, Piaza *<br>Codigo Porata: *<br>Código Porata: *                                                                                                    | Solicitud d<br>Seso: O Hombre O Mujer<br>*<br>*<br>*<br>*<br>*<br>*<br>*<br>*<br>*<br>*<br>*<br>*<br>*<br>*<br>*                                                                                                    | e Admisión en Ciclos Formativos<br>• © DNI O Pasap. D<br>ado con más de 18 años).<br>• • •            | de Grado Básico                                                                        | Numero Escole en gundo apelido:                                                                                                    | Pito:   | <b>پا</b>        |
| Tranilación por Internet     Enviar solicitua     Tranites del centro     Mis trámites     Mis capadientes     Mis datos         | DATOS DEL ALUMNO O ALUMNA:<br>Nombre:                                                                                                    | Solicitud d<br>Sexo: O Hombre O Mujer<br>*<br>*<br>*<br>*<br>*<br>*<br>*<br>*<br>*<br>*<br>*<br>*<br>*<br>*<br>*<br>*                                                                                                    | e Admisión en Ciclos Formativos<br>•                                                                  | de Grado Básico                                                                        | Numero Escole insegundo apelido:                                                                                                    | Piso:   | <b>د</b> ا       |
| Tramilación por Internet     Enviar solicitua     Tramiles del centro     His tràmiles     His expedientes     His datos         | DATOS DEL ALUMNO O ALUMNA:<br>Nombre:                                                                                                    | Solicitud d<br>Sexo: O Hombre O Mojer<br>,<br>ex recthir et aviso de notificación (para et alumn<br>manicipio:                                                                                                    | e Admisión en Ciclos Formativos<br>• © DNI © Pesep. D<br>ado con más de 18 años).<br>• •              | de Grado Básico                                                                        | Namero Escole and and and and and and and and and and                                                                                                    | Piso:   | <b>ب</b> ا       |
| Tramitación por Internet     Enviar solicitud     Trainites del centro     His trainites     His expedientes     His datos       | DATOS DEL ALUMNO O ALUMNA:<br>Nombre:<br>Prime agellido:<br>Teléfono Movil:<br>El corto designado será el medio por el que des<br>DOMICILIO FAMILIAR:<br>Coligo Postal:<br>DATOS DE LA SOLICIUD<br>Contro de procedencia de Castilla La Mancha:<br>en el centro:<br>en ocentro:<br>El corto de procedencia de Castilla La Mancha:<br>en el centro:<br>El contro de procedencia de Castilla La Mancha:<br>en el centro:<br>El contro de procedencia de Castilla La Mancha:<br>en el centro:<br>El contro de procedencia de Castilla La Mancha:<br>en el centro:<br>El contro de procedencia de Castilla La Mancha:<br>en el centro:<br>El contro de procedencia de Castilla La Mancha:<br>en el centro:<br>El contro de procedencia de Castilla La Mancha:<br>Mancha Castilla Castilla La Mancha:<br>en el centro:<br>El contro de procedencia de Castilla La Mancha:<br>en el centro:<br>El contro de procedencia de Castilla La Mancha:<br>en el centro:<br>El contro de procedencia de Castilla La Mancha:<br>el contro de procedencia de Castilla La Mancha:<br>el contro de procedencia de Castilla La Mancha:<br>el contro de procedencia de Castilla La Mancha:<br>en el centro:<br>El contro de procedencia de Castilla La Mancha:<br>el contro de procedencia de Castilla La Mancha:<br>el contro de procedencia de Castilla La | Solicitud d Sexo: O Hombre O Mujer  sex recibir et aviso de notificación (para et alumn - Municipio:                                                                                                    | e Admisión en Ciclos Formativos                                                                       | de Grado Básico                                                                        | Nimero Escole Research<br>gundo apellido:<br>coalidad:<br>Toléfono:<br>[ES Parlas Negus<br>Província:                                                                                                    | Piso:   | <mark>ہ</mark> ا |
| Tranitación por Internet<br>Enviar solicitual<br>Tranites del centro<br>His trànites<br>His expedientes<br>His datos             | DATOS DEL ALUMNO O ALUMNA:<br>Nombre:<br>Prime ageilido:<br>Prime ageilido:<br>Prime ageilido:<br>Prime ageilido:<br>Prime ageilido:<br>Prime ageilido:<br>El corto de agroado será el medio por el que des<br>DATOS DE LA SOLICITUD<br>DATOS DE LA SOLICITUD<br>Contro de procedencia du Castilla La Mancha:<br>en el centro agroadencia du Castilla La Mancha:<br>en el centro:<br>El contro de procedencia du Castilla La Mancha:<br>en el centro:<br>El contro de procedencia du Castilla La Mancha:<br>en el centro:<br>El contro de procedencia du Castilla La Mancha:<br>Solicitaria La Adomisión En Ulino DE LOS SIGUEN<br>SOLICITA LA ADMISIÓN EN UNO DE LOS SIGUEN                                                                                                    | Solicitud d Sexo: O Hombre O Mujer  e recibir el aviso de notificación (para el alumn  . Municipio:                                                                                                    | e Admisión en Ciclos Formativos                                                                       | de Grado Básico                                                                        | Nimero Escole and a gettido:                                                                                                    | Piso:   | <b>ل</b> ا       |
|                                                                                                    | DATOS DEL ALUMNO O ALUMNA:<br>Nombre:<br>Prime agellido:<br>Facha de naciniento:<br>El corno designado será el medio por el que des<br>DOMOCIUD FAMILAR:<br>Catle, Arenda, Pizza.<br>Provincia:<br>DATOS DE LA SOLICITUD<br>Cento de procedencia de Castilla La Mancha:<br>El corno delidos:<br>DATOS DE LA SOLICITUD<br>Cento de procedencia de Castilla La Mancha:<br>El conto de procedencia de Castilla La Mancha:<br>Cidi do Solizado:<br>DATOS DE LA SOLICITUD<br>Cento de procedencia de Castilla La Mancha:<br>El conto de procedencia de Castilla La Mancha:<br>El conto de procedencia de Castilla La Mancha:<br>El conto de procedencia de Castilla La Mancha:<br>DATOS DE LA SOLICITUD<br>Cento de procedencia de Castilla La Mancha:<br>El conto de procedencia de Castilla La Mancha:<br>DITIMO CURS ACADEMICO TEL QUE ESTA MA<br>Año Académico (2064/2055)<br>DItimo Curso Académico:<br>SOLICITA LA ADRESON EN UNO DE LOS SOLUMEN<br>CICLOS FORMATIVOS DE GRADO BASICO                                                                                                    | Solicitud d Sexo: O Hombre O Majer , ea recibir el aviso de notificación (para el alumn , Municipio:                                                                                                    | e Admisión en Ciclos Formativos                                                                       | de Grado Básico NNRE So Corres Electrónico: Nº: L Denominación del centro:             | Nimero Escole en escaleded:<br>guido apellido:<br>calidad:<br>[ES Pañas Nagas<br>Provincia:<br>LOCALIDAD                                                                                                    | Piac:   | <b>ل</b> ا       |
|                                                                                                    | DATOS DEL ALUMNO O ALUMNA:<br>Nombre:<br>Primer agelidac:<br>Facha de naciniento:<br>El corno designado será el medio por el que des<br>DOMOCIUO FAMILAR:<br>Calie, Arenda, Pizza.<br>Provincía:<br>DATOS DE LA SOLICITUD<br>Centro de procedencia de Castilla La Mancha:<br>El corno de procedencia de Castilla La Mancha:<br>El corno de Sociedado de Castilla La Mancha:<br>DITOS DE LA SOLICITUD<br>Centro de procedencia de Castilla La Mancha:<br>DITOS DE LA SOLICITUD<br>Centro de Jorcedencia de Castilla La Mancha:<br>DITOS DE LA SOLICITUD<br>Centro de procedencia de Castilla La Mancha:<br>DITIMO CURSO ACADÓMICO EN EL QUE ESTA MA<br>No Academico (2002-2005)<br>Unimo Curso Academico: (2º de SSO<br>SOLICITA LA MARSÓN EN UNO DE LOS SEGUINES<br>CICLOS FORMATIVOS DE GRADO BASICO                                                                                                    | Solicitud d Sexo: O Hombre O Majer , ea recibir el aviso de notificación (para el alumn , Municipio: , HTRICULADO AL QUE SE REFIEREN ESTOS DA , TES CICLOS FORMATIVOS DE GRADO INÁSEC CURSO , , , , , , , , , , , , , , , , , , ,                                                                                                    | e Admisión en Ciclos Formativos                                                                       | de Grado Básico NNRE So Correo Electrónico: Nº: L Denominación del centro:             | Nimero Escole en escalidad:<br>pundo apellido:<br>calidad:<br>[E5 Pañas Naguas<br>Provincia:<br>LOCALIDAD                                                                                                    | Piso:   | <b>ل</b> ا       |
| Tramitación por Internet                                                                                                    | DATOS DEL ALUMNO O ALUMNA:<br>Nombre:                                                                                                    | Solicitud d Sexo: O Hombre O Majer  arechir el aviso de notificación (para si alumn  arechir el aviso de notificación (para si alumn  a | e Admisión en Ciclos Formativos                                                                       | de Grado Básico NNRE So Correo Electrónico: Nº: L Denominación del centro: V V V V V V | Nimero Escole internet<br>gundo apellido:                                                                                                    | Piao:   | <b>ل</b> ا       |